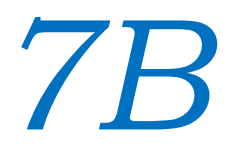

### Android Hard & Soft Keyboards

Victor Matos Cleveland State University

Notes are based on:

The Busy Coder's Guide to Android Development by Mark L. Murphy Copyright © 2008-2009 CommonsWare, LLC. ISBN: 978-0-9816780-0-9 & Android Developers http://developer.android.com/index.html

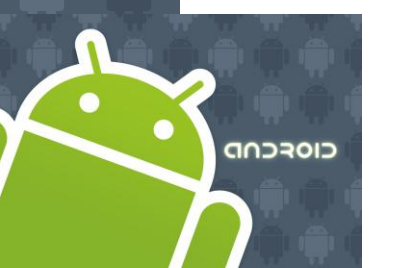

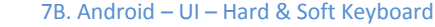

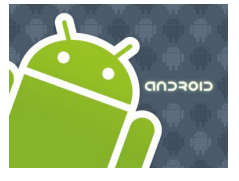

## Hard & Soft Keyboard

Android r1.5 introduced the notion of Input Method Framework (IMF).

The idea is to let the IFM arbitrate the interaction between applications and the current input method chosen by the user.

The motivation behind this framework is the realization that as Android matures, more hardware /software devices, and input techniques will appear in user's applications, for instance:

- real & virtual keyboards,
- voice recognition,
- hand writing,
- etc...

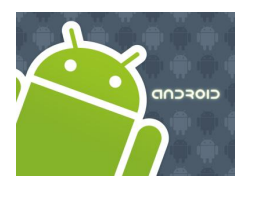

## Hard & Soft Keyboard

Keyboarding data into Android's applications is functionally dependent of the hardware present in the actual device.

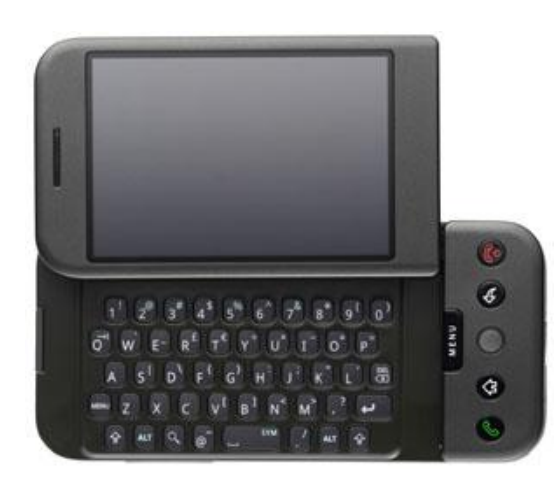

HTC – G1 Sliding Window exposes (occasionally) a hard keyboard

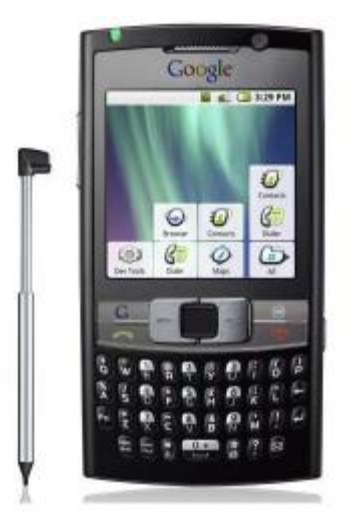

Samsung Model shows a permanent hard keyboard

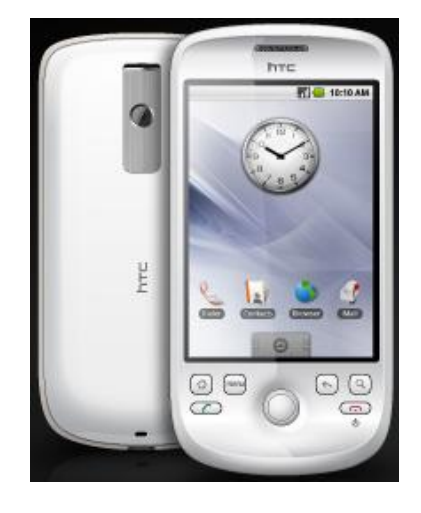

HTC - Magic Model shown has no hard keyboard

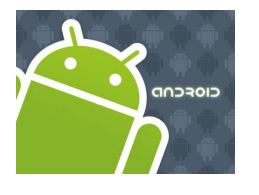

## Hard & Soft Keyboard

The IMF is aware of the available hardware and its current state.

Enabled EditText

If there is no a readily available hardware keyboard, an *input method editor* (IME) will be made available to the user when they tap on an enabled *EditText*.

| 🏭 📶 😉 3:04 AM                              |            |  |  |  |  |  |  |  |  |
|--------------------------------------------|------------|--|--|--|--|--|--|--|--|
| SimpleKeyboarding                          |            |  |  |  |  |  |  |  |  |
| Enter: Mail Address                        |            |  |  |  |  |  |  |  |  |
| 123 Salsa Rd.<br>Rumba City<br><u>Ohio</u> |            |  |  |  |  |  |  |  |  |
|                                            |            |  |  |  |  |  |  |  |  |
| Ohio                                       |            |  |  |  |  |  |  |  |  |
| q w e r t                                  | qwertyuiop |  |  |  |  |  |  |  |  |
| a s d f g                                  | h j k l    |  |  |  |  |  |  |  |  |
| °∲ z x c v b n m 🖑                         |            |  |  |  |  |  |  |  |  |
| ?123 ,                                     | به .       |  |  |  |  |  |  |  |  |

Soft Keyboard

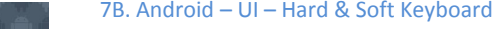

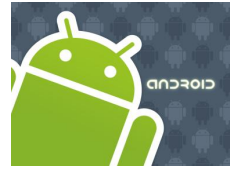

### Hard & Soft Keyboard

### Telling Android what data to expect

TextViews can indicate by *XML attribute* or *Java method* the expected type of a text field:

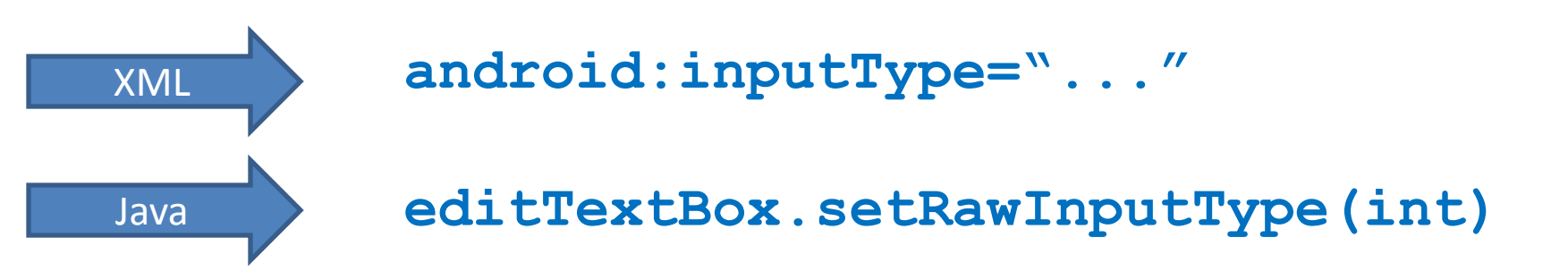

This way Android knows the type of data to be placed in a text field.

Knowing the type is useful in deciding what appropriated input method could be applied to help the user enter text.

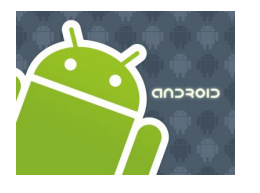

### Hard & Soft Keyboard

| Constant          | Value      | Description                                                                                                    |
|-------------------|------------|----------------------------------------------------------------------------------------------------|
| none              | 0x0000000  | There is no content type. The text is not editable.                                                                     |
| text              | 0x0000001  | Just plain old text.                                                                                                    |
| textCapCharacters | 0x00001001 | Can be combined with <i>text</i> and its variations to request capitalization of all characters.                        |
| textCapWords      | 0x00002001 | Can be combined with <i>text</i> and its variations to request capitalization of the first character of every word.     |
| textCapSentences  | 0x00004001 | Can be combined with <i>text</i> and its variations to request capitalization of the first character of every sentence. |
| textAutoCorrect   | 0x00008001 | Can be combined with <i>text</i> and its variations to request auto-<br>correction of text being input.                 |

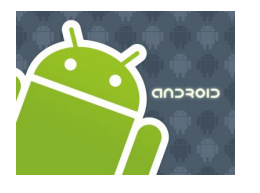

### Hard & Soft Keyboard

| Constant         | Value      | Description                                                                                                    |
|------------------|------------|----------------------------------------------------------------------------------------------------|
| textAutoComplete | 0x00010001 | Can be combined with <i>text</i> and its variations to specify that this field will be doing its own auto-completion and talking with the input method appropriately.            |
| textMultiLine    | 0x00020001 | Can be combined with <i>text</i> and its variations to allow multiple lines of text in the field. If this flag is not set, the text field will be constrained to a single line.  |
| textImeMultiLine | 0x00040001 | Can be combined with <i>text</i> and its variations to indicate that though the regular text view should not be multiple lines, the IME should provide multiple lines if it can. |

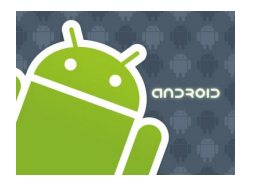

### Hard & Soft Keyboard

| Constant            | Value      | Description                                              |
|---------------------|------------|----------------------------------------------------------|
| textUri             | 0x00000011 | Text that will be used as a URI.                         |
| textEmailAddress    | 0x0000021  | Text that will be used as an e-mail address.             |
| textEmailSubject    | 0x0000031  | Text that is being supplied as the subject of an e-mail. |
| textShortMessage    | 0x00000041 | Text that is the content of a short message.             |
| textLongMessage     | 0x00000051 | Text that is the content of a long message.              |
| textPersonName      | 0x0000061  | Text that is the name of a person.                       |
| textPostalAddress   | 0x0000071  | Text that is being supplied as a postal mailing address. |
| textPassword        | 0x0000081  | Text that is a password.                                 |
| textVisiblePassword | 0x0000091  | Text that is a password that should be visible.          |
| textWebEditText     | 0x000000a1 | Text that is being supplied as text in a web form.       |

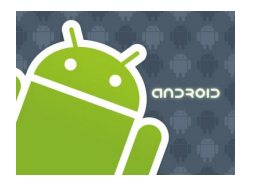

### Hard & Soft Keyboard

| Constant      | Value      | Description                                                                                      |
|---------------|------------|--------------------------------------------------------------------------------------------------|
| textFilter    | 0x00000b1  | Text that is filtering some other data.                                                          |
| textPhonetic  | 0x000000c1 | Text that is for phonetic pronunciation, such as a phonetic name field in a contact entry.       |
| number        | 0x0000002  | A numeric only field.                                                                            |
| numberSigned  | 0x00001002 | Can be combined with <i>number</i> and its other options to allow a signed number.               |
| numberDecimal | 0x00002002 | Can be combined with <i>number</i> and its other options to allow a decimal (fractional) number. |
| phone         | 0x0000003  | For entering a phone number.                                                                     |
| datetime      | 0x0000004  | For entering a date and time.                                                                    |
| date          | 0x0000014  | For entering a date.                                                                             |
| time          | 0x00000024 | For entering a time.                                                                             |

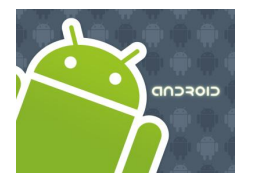

## Hard & Soft Keyboard

#### Example1: Using android:text="inputType: text|textCapWords"

/>

```
<?xml version="1.0" encoding="utf-8"?>
<LinearLayout
android:id="@+id/widget31"
android:layout_width="fill_parent"
android:layout_height="fill_parent"
android:background="#ffcccccc"
android:orientation="vertical"
xmlns:android="http://schemas.android.com/apk/res/android" >
```

```
<TextView
```

```
android:id="@+id/caption"
android:layout_width="fill_parent"
android:layout_height="wrap_content"
android:background="#ff0000ff"
android:text="inputType: text|textCapWords"
android:textStyle="bold"
android:textSize="22sp" />
```

```
<EditText
android:id="@+id/editTextBox"
android:layout_width="fill_parent"
android:layout_height="wrap_content"
android:padding="10px"
android:textSize="18sp"
android:inputType="text|textCapWords"
</LinearLayout>
```

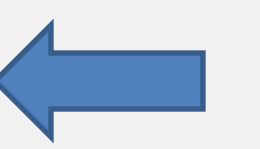

Multiple types of input methods could be combined. Use "pipe" symbol | to separate the options.

In the example a soft text keyboard is used, in addition it should *proper capitalize* each word

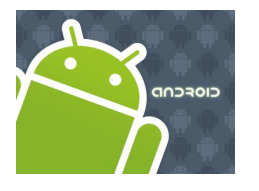

## Hard & Soft Keyboard

#### **Example1:** Using android:text="inputType: text|textCapWords"

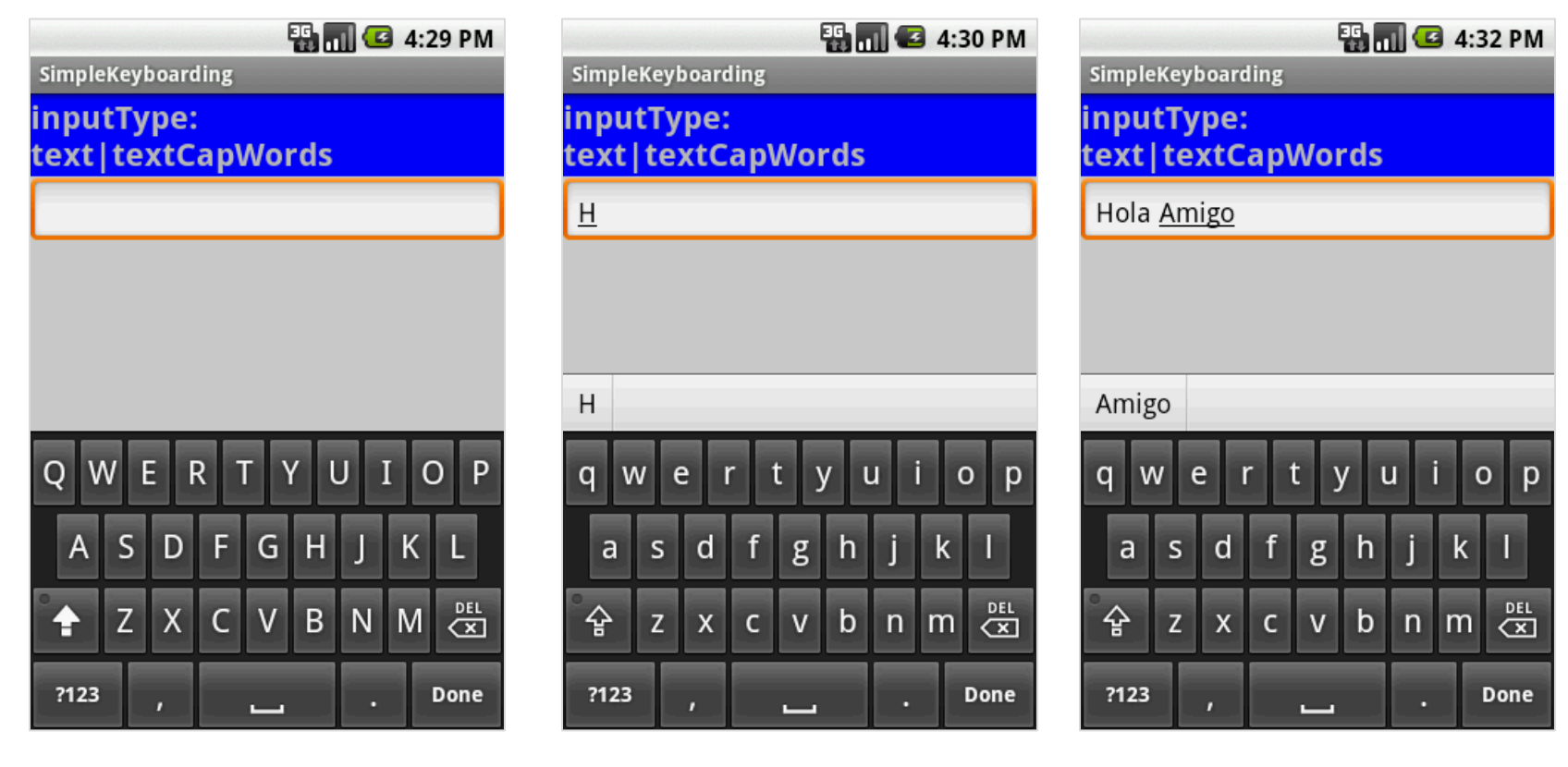

After tapping the EditBox a soft keyboard appears showing CAPITAL letters After first letter is typed the Keyboard switches automatically to LOWER case to complete the word. After entering *space* the keyboard repeats cycle beginning with UPPER case, then LOWER case letters.

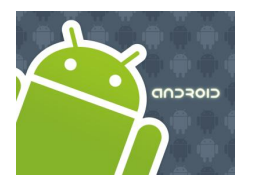

## Hard & Soft Keyboard

### Example2: Using

### android:inputType="number|numberSigned|numberDecimal"

| SimpleKeyboarding                                   |                     |   |   |   |   |   |    |    |  |  |
|-----------------------------------------------------|---------------------|---|---|---|---|---|----|----|--|--|
| InputType:<br>number numberSigned num<br>berDecimal |                     |   |   |   |   |   |    |    |  |  |
| -123.4                                              | 5                   |   |   |   |   |   |    |    |  |  |
|                                                     |                     |   |   |   |   |   |    |    |  |  |
|                                                     |                     |   |   |   |   |   |    |    |  |  |
| 12                                                  | 1 2 3 4 5 6 7 8 9 0 |   |   |   |   |   |    |    |  |  |
| @ #                                                 | \$                  | % | & | * | · | + | (  | )  |  |  |
| ALT ! " ' : ; / ? 🔀                                 |                     |   |   |   |   |   |    |    |  |  |
| ABC                                                 | ,                   |   |   | _ |   | · | Do | ne |  |  |

- 1. The keyboard displays numbers.
- 2. In general other *non-numeric* keys are visible but disable.
- 3. Only valid numeric expressions can be entered.
- 4. Type number | numberSigned accepts integers.
- 5. Type **numberDecimal** accepts real numbers.

Assume the EditText field is named: editTextBox, In Java code we could at run-time set the input method by issuing the command: editTextBox.setRawInputType( android.text.InputType.TYPE\_CLASS\_PHONE);

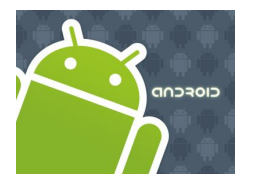

## Hard & Soft Keyboard

#### **Example2:** Using android:inputType="textPassword"

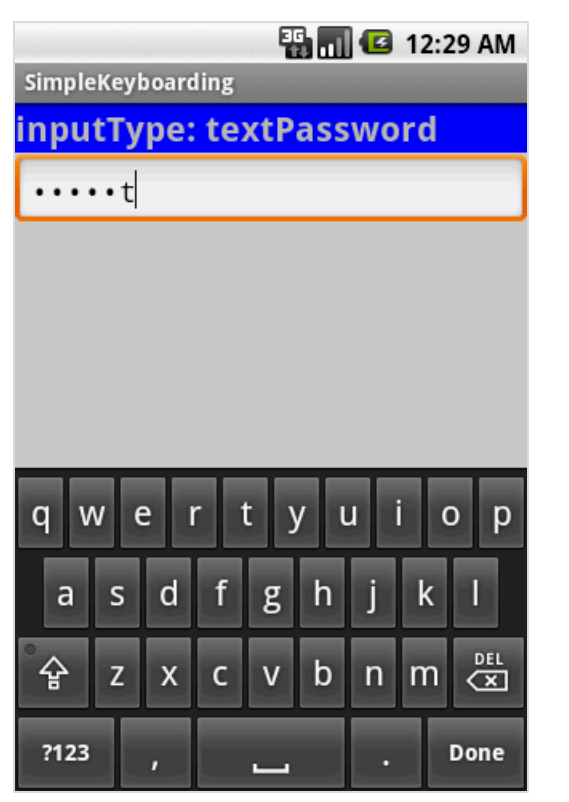

#### **Example3:** Using android:inputType="textEmailAddress"

| 🔢 📶 🕼 12:47 AM              |  |  |  |  |  |  |  |  |
|-----------------------------|--|--|--|--|--|--|--|--|
| SimpleKeyboarding           |  |  |  |  |  |  |  |  |
| inputType: textEmailAddress |  |  |  |  |  |  |  |  |
| myemail@google.com          |  |  |  |  |  |  |  |  |
|                             |  |  |  |  |  |  |  |  |
|                             |  |  |  |  |  |  |  |  |
|                             |  |  |  |  |  |  |  |  |
|                             |  |  |  |  |  |  |  |  |
|                             |  |  |  |  |  |  |  |  |
| qwertyuiop                  |  |  |  |  |  |  |  |  |
| asdfghikl                   |  |  |  |  |  |  |  |  |
| الالالا الالالالالالالا     |  |  |  |  |  |  |  |  |
| - 숲 z x c v b n m 🛣         |  |  |  |  |  |  |  |  |
| ?123 , @ Done               |  |  |  |  |  |  |  |  |

Soft keyboard favors characters commonly used in email addresses such as letters, @

| qwertyuiop |   |   |   |   |   |   |   |      |  |  |
|------------|---|---|---|---|---|---|---|------|--|--|
| а          | s | d | f | g | h | j | k | I    |  |  |
| °<br>¢     | z | x | с | v | b | n | m |      |  |  |
| ?123       |   | , | @ |   | L | • |   | Done |  |  |

- The keyboard displays all possible keys.
- Current character is briefly displayed for verification purposes. .
- The current character is hidden and a *heavy-dot* is displayed.

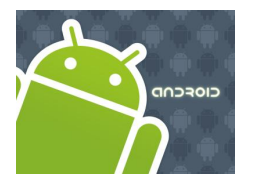

## Hard & Soft Keyboard

#### **Example4:** Using android:inputType= "phone"

|   | 🏭 📶 📧 1:00 AM     |              |        |      |  |                   |       | \$ N 🖸 | 1:01 AM |  |  |
|---|-------------------|--------------|--------|------|--|-------------------|-------|--------|---------|--|--|
|   | SimpleKeyboarding |              |        |      |  | SimpleKeyboarding |       |        |         |  |  |
|   | inputType: phone  |              |        |      |  | inputType: phone  |       |        |         |  |  |
|   | (216) 496-3911    |              |        |      |  | (216) 496-3911    |       |        |         |  |  |
|   |                   |              |        |      |  |                   |       |        |         |  |  |
|   |                   |              |        |      |  |                   |       |        |         |  |  |
|   |                   |              |        |      |  |                   |       |        |         |  |  |
|   |                   |              |        |      |  |                   |       |        |         |  |  |
|   |                   |              |        |      |  |                   |       |        | _       |  |  |
|   | 1                 | <b>2</b> ABC | 3 DEF  | -    |  | (                 | /     | )      | -       |  |  |
|   | <b>4</b> GHI      | 5 jkl        | 6 мно  | ·    |  | Ν                 | Pause | ·      | ·       |  |  |
|   | 7 prqs            | <b>8</b> TUV | 9 wxyz |      |  | *                 | Wait  | #      |         |  |  |
| ( | *#(               | 0 +          | ]      | Done |  | 123               | +     | ]      | Done    |  |  |
|   | $\smile$          |              |        |      |  |                   |       |        |         |  |  |

Soft keyboard displays the layout of a typical phone keypad plus additional non digit symbols such as: (). / Pause Wait # - +

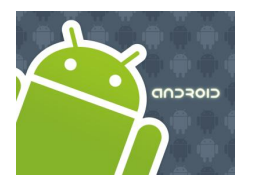

## Hard & Soft Keyboard

#### Example5: Using android:inputType="time"

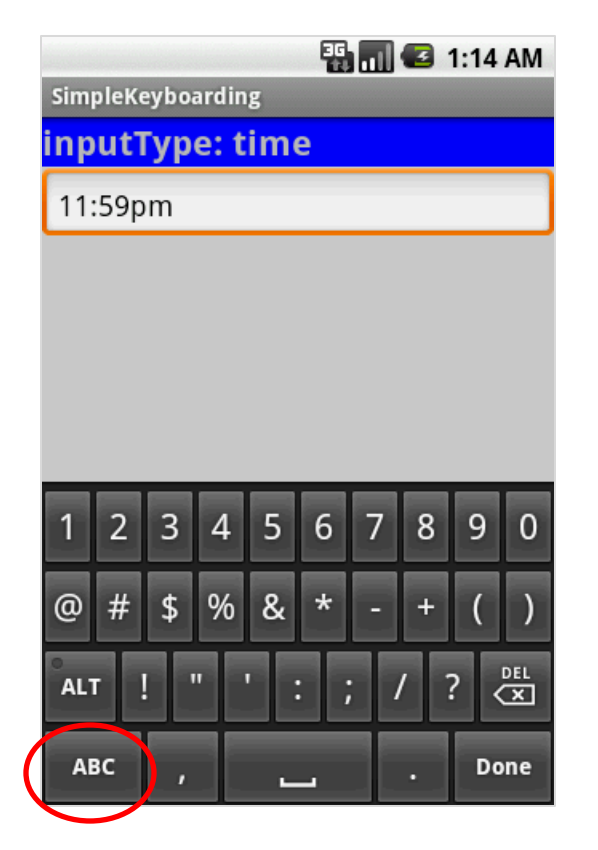

Soft keyboard displays a numerical layout.

Only digits and colon-char : can be used.

When clicking on alphabetic choice **ABC** only character to make **am** and **pm** are allowed.

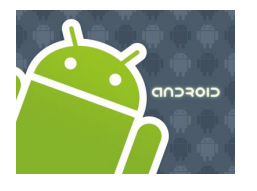

### Hard & Soft Keyboard

#### Example6: Using android:inputType="date"

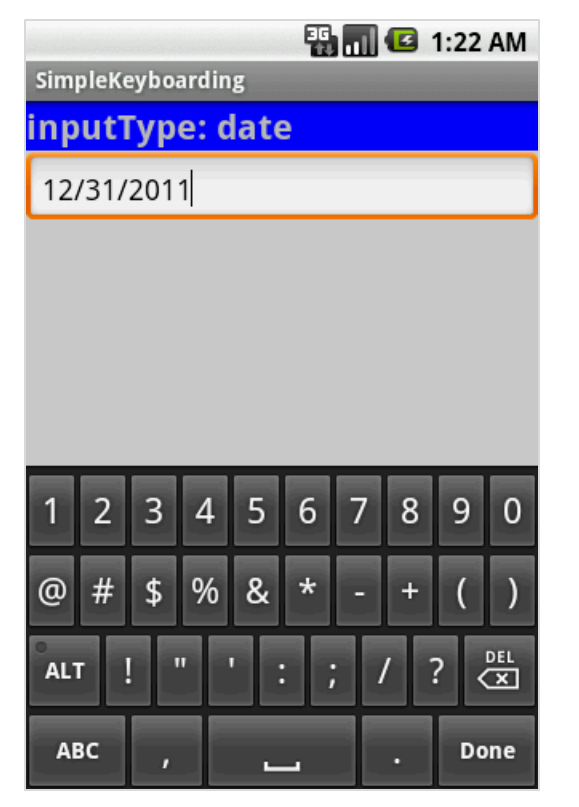

Soft keyboard displays a numerical layout.

Only digits and date valid characters are allowed.

Examples of valid dates are: 12/31/2011 12-31-2011 12.31.2011

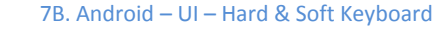

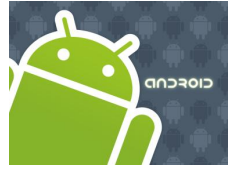

## Hard & Soft Keyboard

### **Disable Soft Keyboarding on an EditText View**

Assume *txtBox1* is an EditText box. To **disable** the action of the soft keyboard on an EditText you should set its input type to null, as indicated below:

txtBox.setInputType( InputType.TYPE\_NULL );

```
You may also try (deaf touch listener)
```

```
txtBox.setOnTouchListener(new OnTouchListener() {
    @Override
    public boolean onTouch(View arg0, MotionEvent arg1) {
        // return true to consume the touch event without
        // allowing virtual keyboard to be called
        return true;
        }
});
```

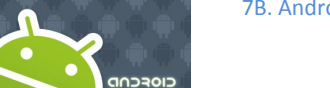

### Hard & Soft Keyboard

### **Close SoftKeyboard Window / Hide SoftKeyboard**

Once it has opened, you may close the virtual keyboard by tapping the hardware **BackArrow** key or issuing the following commands:

InputMethodManager imm =
 (InputMethodManager) getSystemService(Context.INPUT\_METHOD\_SERVICE);

imm.hideSoftInputFromWindow (theEditTextField.getWindowToken(), 0);

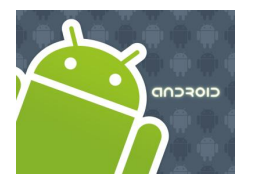

### Hard & Soft Keyboard

### **Do not Allow Soft-Keyboard to be Shown**

When you click on an EditText the soft-keyboard is normally displayed. To avoid this from happening do the following:

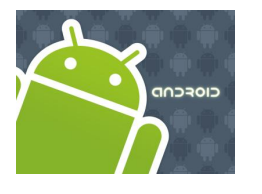

## Hard & Soft Keyboard

### **TextWatcher Control**

Assume *txtBox1* is an **Editable** box. A listener of the type **onKeyListener** could be used to follow the actions made by the hardware keyboard; however *it will not properly work with the* **Virtual Keyboard**.

A solution to this problem is to attach to the Editable control a **TextWatcher** and let its methods be called when the Editable text is changed.

The main methods of a **TextWatcher** are:

public void afterTextChanged (Editable theWatchedText)
public void beforeTextChanged ( ... )
public void onTextChanged ( ... )

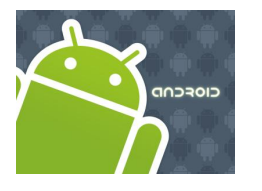

### Hard & Soft Keyboard

### **Example 7: TextWatcher Demo**

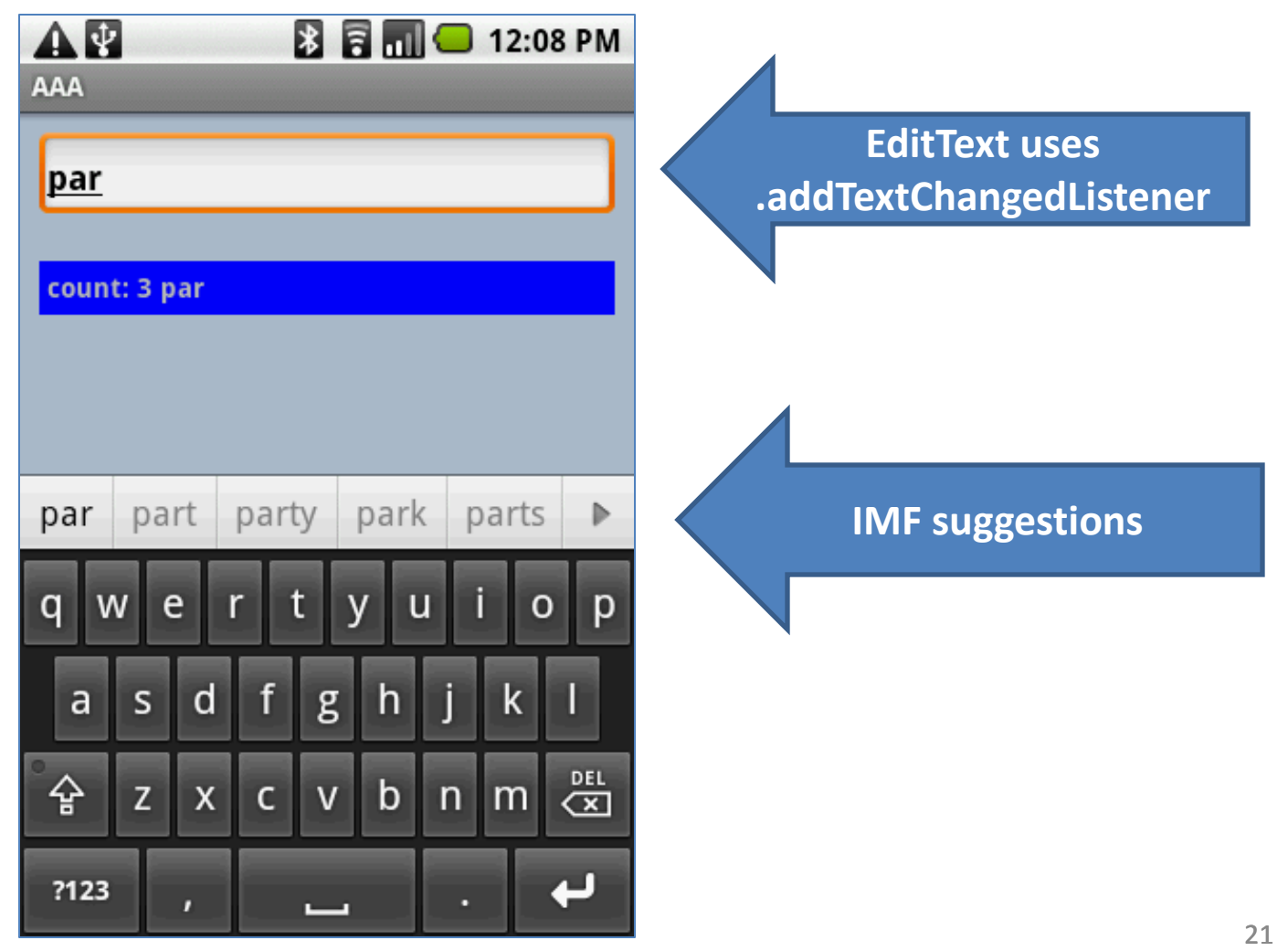

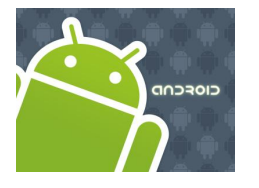

### Hard & Soft Keyboard

### **Example 7: TextWatcher Demo**

```
<?xml version="1.0" encoding="utf-8"?>
<LinearLayout xmlns:android="http://schemas.android.com/apk/res/android"
  android:orientation="vertical"
  android:layout width="fill parent"
  android:layout height="fill parent"
  android:background="#ffaabbcc"
  >
<FditText
android:id="@+id/txtInput"
  android:layout width="fill parent"
  android:layout height="wrap content"
  android:layout margin="10px"
  android:padding="4px"
  android:textStyle="bold"
  />
<TextView
android:id="@+id/txtMsg"
  android:layout width="fill parent"
  android:layout height="wrap content"
  android:layout margin="10px"
  android:padding="4px"
  android:background="#ff0000ff"
```

```
android:textStyle="bold"
```

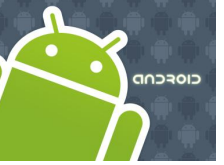

## Hard & Soft Keyboard

### Example 7: TextWatcher Demo

```
// demonstrate the use of a simple TEXTWATCHER control
package cis493.keyboarding;
```

```
public class TextWatcherDemo extends Activity {
  EditText txtInput;
 TextView txtMsg;
 int keyCount = 0;
 @Override
 public void onCreate (Bundle savedInstanceState) {
     super.onCreate(savedInstanceState);
     setContentView(R.layout.main);
     txtMsg = (TextView)findViewById(R.id.txtMsq);
     txtInput = (EditText)findViewById(R.id.txtInput);
     txtInput.addTextChangedListener(new TextWatcher() {
        public void afterTextChanged (Editable theWatchedText) {
           String msg = "count: " + txtInput.getText().toString().length() + " " + theWatchedText.toString();
           txtMsg.setText( msg );
        public void beforeTextChanged (CharSequence arg0, int arg1, int arg2, int arg3) {
           //Toast.makeText(getApplicationContext(), "BTC " + arg0, 1).show();
        public void onTextChanged (CharSequence arg0, int arg1, int arg2, int arg3) {
           //Toast.makeText(getApplicationContext(), "OTC " + arg0, 1).show();
```

```
- }); //addTextChangedListener
```

#### } //onCreate

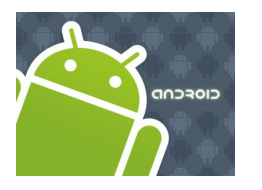

### Hard & Soft Keyboard

# **Questions?**